## 1 From your Homepage, click Create Vacancy

| Vavi        | gatio                   | on>                                             | Hom                                         | ell                              | oqo | ur  |                                                            |
|-------------|-------------------------|-------------------------------------------------|---------------------------------------------|----------------------------------|-----|-----|------------------------------------------------------------|
|             | Inte                    | ract                                            | ive (                                       | Good Morning                     |     |     |                                                            |
| Sup         | Mon                     | Tue                                             | Wed                                         | Thu                              | Eri | Sat | Messages                                                   |
| 31          | 1                       | (2)                                             | 3                                           | 4                                | 5   | 6   | Entrancia desidende ante ante ante ante ante ante ante ant |
| 7.          | 8                       | 9                                               | 10                                          | 11                               | 12  | 13  | Questions                                                  |
| 14          | 15                      | 16                                              | 17                                          | 18                               | 19  | 20  | For assistance                                             |
| 21          | 22                      | 23                                              | 24                                          | 25                               | 26  | 27  | (303) 344-8000                                             |
|             | 20                      | 20                                              | 21                                          | 1                                | 2   | 0   | 1                                                          |
| S<br>I<br>C | schoo<br>n Ser<br>Close | I Clos<br>vice<br>d and                         | i In S                                      | ervic                            | e   | 3   |                                                            |
|             | bser<br>reat            | I Clos<br>vice<br>d and<br>nce/<br>e Ab         | sed<br>I In S<br>Vaca<br>senc<br>canc       |                                  | e   |     |                                                            |
|             | bser<br>reat<br>lodif   | I Clos<br>vice<br>d and<br>e Ab<br>e Va<br>y Ab | Vaca<br>sed<br>vaca<br>senc<br>senc<br>senc | ervic<br>ncy<br>2e<br>2y<br>2e/V |     |     |                                                            |

2

| Vacancy Profile                             |
|---------------------------------------------|
| 100Lic Reg Ed Vacancy                       |
| 115PreSch(Don'tUse-Call ECE)                |
| 648Assess(Don'tUse-callAssess)              |
| 651Ttl-1(DentOse-Call Grants)               |
| 661SPED (Don'tUse-Call ESS)                 |
| RANGE 16 Para Classroom, Preschool, Daycare |
| RANGE 20 Para Health, Cross Cat             |
| RANGE 23 Clerk Gen Ed, Para EmotDist        |
| RANGE 24 Para Infant, KidTech               |
| RANGE 27 Educational Asst                   |
| RANGE 28 Clerk Dept, Tech SchComputers      |
| RANGE 31 Secretary Department               |
| RANGE 36 Secretary Principal                |
| RANGE 38 Interpreter, EdSignLang            |
| ZZZ627 HP UCE ONEL                          |

## For a LICENSED Vacancy choose 100Lic Reg Ed Vacancy

For a CLASSIFIED Vacancy choose the Range of the job being covered.

Do NOT use 115, 648, 651, 661 or 627

## 3. Set Dates, choose School, Set times (lunch is not removed) THIS IS MOST IMPORTANT: YOU MUST ENTER A QUICKCODE

| Start Date                                                                           | End Date                                                                                       | School                              | Substitute<br>Required                                                                                 | Vacancy Type                                                                                                  | Start<br>Time End Time                                         |
|--------------------------------------------------------------------------------------|------------------------------------------------------------------------------------------------|-------------------------------------|----------------------------------------------------------------------------------------------------|----------------------------------------------------------------------------------------------------|----------------------------------------------------------------|
| 07/02/2013                                                                           | 07/02/2013 💆<br>Tuesday                                                                        | Altura Elementary S<br>CDC - ALTURA | School 🔤 Yes                                                                                           | Custom 💌                                                                                                    | 07:30 AM 11:15 AM                                              |
| Sun Mon Tue<br>Create Vacanci<br>the week withi<br>specified above<br>Accounting Cod | Wed Thu Fri Sa<br>V V V V V<br>es on these days of<br>n the date range<br>de: Delete Text & Ty | rpe Quickcode Here!                 | You must type in<br>for the account to<br>The account wou<br>that paid for the p<br>(For extra help yo | Important!<br>the Quickcode<br>hat will pay for t<br>ild be the salary<br>position which i<br>ou may use a bu | this sub.<br>v account<br>s now vacant.<br>vilding code only.) |
| Number of Vaca                                                                       | ancies 1                                                                                       | Next:                               | > Cancel                                                                                               |                                                                                                    |                                                                |

Creating A Vacancy: RANGE 16 Para Classroom, Preschool, Daycare

If a quickcode is not entered, the substitute will be paid out of your site's extra duty account. This might result in the need for a journal entry. Avoid the extra work and be sure to enter the Quickcode in the first place.

## 4. Next

| Ctart            | Dato                | 100000                 | En                  | d Date          |        |       | School                   | Cubetitute | Vacancu                        | Type        |
|------------------|---------------------|------------------------|---------------------|-----------------|--------|-------|--------------------------|------------|--------------------------------|-------------|
| start            | Date                |                        | ED                  | u Date          |        |       | SCHOOL                   | Required   | evacaticy                      | туре        |
| 03/08/           | 2010                | the                    | 03                  | /08/2010        | 范      |       | Select a School          | YES        | Full Day                       |             |
| Ionda            | 1                   | _1:50 C.C.             | Mo                  | nday            | 050/05 |       | Altura Elementary School |            | . Batter contract and contract |             |
| Sun              | Mon                 | Tue                    | Wed                 | Thu             | Fri    | Sat   | CDC - ALTURA             |            | Starting                       | 8 AM - 20   |
|                  | 1                   | V                      |                     | V               | V      |       | 8                        | a (        | at:                            |             |
| Create<br>the da | e vacan<br>ite rang | cies on t<br>le specif | hese da<br>ied abov | ys of the<br>re | week v | ithin |                          |            | Ending<br>at:                  | 4 PM 💌 : 20 |
| Acc Co           | de: 12              | 345                    |                     |                 |        |       |                          |            |                                |             |
| 10 N210          | 2 S                 |                        | _                   |                 |        |       |                          |            |                                |             |
| # of V           | acanc               | ies   I                |                     |                 |        |       |                          |            |                                |             |
|                  |                     |                        |                     |                 |        |       | Next > Cancel            |            |                                |             |
|                  |                     |                        |                     |                 |        |       | - Hoster - Odinoor       |            |                                |             |

4. Once the QuickCode is entered, click Next.

5. Always enter an explanation of the work the sub will be performing like "Front Desk Clerk" or "Third Grade Classroom Teacher."

|                                                                | Creating a Vac                     | c <b>ancy:</b> 101Cls Reg Ed Va                                         | cancy                                                                              |
|----------------------------------------------------------------|------------------------------------|-------------------------------------------------------------------------|------------------------------------------------------------------------------------|
|                                                                |                                    |                                                                         | Save Save & Assign Cancel                                                          |
| Date                                                           | School                             | Vacancy Type                                                            | Delete                                                                             |
| 03/08/2010 觉<br>Monday                                         | Altura Elementary School           | Full Day                                                                |                                                                                    |
|                                                                |                                    | Starting at En   8 AM ▼   20 4 B                                        | ding at<br>PM 丈 : 20                                                               |
| Acc Code: 12345                                                |                                    |                                                                         |                                                                                    |
| Notes to substitu<br>(Maximum length i<br>255 characters left. | u <b>te:</b><br>s 255 characters.) | School Default Inform<br>Not used for multi-loc                         | nation<br>ration Vacancy Profiles.                                                 |
| Front Desk Cle                                                 | rk                                 | 5. In the Notes to su<br>Example for classifed:<br>Example for Licensed | bstitute: field enter the tγpe of job.<br>"Front Desk Clerk",<br>Ι, "Third Grade". |